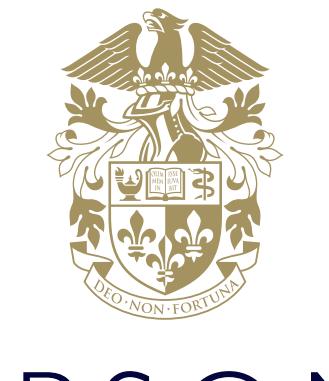

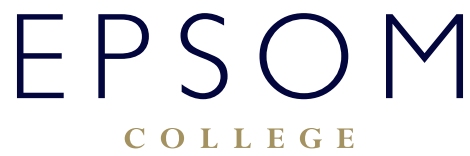

HOW TO SET UP AND USE A FOLLOWME PRINTER

# HOW TO SET UP AND USE A FOLLOWME PRINTER

## How to set up a FollowMe printer PIN code using PaperCut application

To use the new Follow Me printers, the most convenient way is to set up a pin code. It is possible to log into the printers by using your user name and password but is a longer and more complicated process compared to using a PIN number.

1. Click on the PaperCut icon on your desktop:

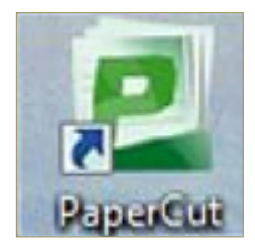

Alternatively you can navigate directly to http://print.epsomcollege.org.uk:9191/user in your browser.

2. A login window will appear:

| Pan      | erCu    | <b>MF</b> |
|----------|---------|-----------|
| i up     | ci cu   |           |
| Username |         |           |
| Password |         |           |
| Language | English | ~         |

- 3. Login by simply typing in your normal username and password as you would to login to the College Network.
- 4. If successful you will be redirected to a home page:

| PaperCutMF                                                                                                    |                                                                         |                                            |               |
|----------------------------------------------------------------------------------------------------|-------------------------------------------------------------------------|--------------------------------------------|---------------|
|                                                                                                    | Summary                                                                 |                                            |               |
| Summary<br>Rates<br>Transaction History<br>Recent Print Jobs<br>Jobs Prending Release<br>Change Details<br>Web Print | Username<br>CardsD number<br>Balance<br>Total print jobs<br>Total pages | [show]<br>-0:63.71<br>1.526<br>8.316       |               |
| Log Out                                                                                                    | 4000<br>4000<br>4000<br>41000<br>41000<br>41000<br>41000<br>21 Mar      | Balance history for<br>28 Mar 4 Apr<br>Day | 11 Åpr 18 Åpr |

5. Click on Change Details, and the following screen will appear.

| PaperCutMF                                                                           |                                                |               |               |
|--------------------------------------------------------------------------------------|------------------------------------------------|---------------|---------------|
| Summary<br>Rates<br>Transaction History<br>Recent Print Jobs<br>Jobs Pending Release | Change Card/ID<br>Current number<br>New number | (not-defined) | Change Number |
| Change Details<br>Web Print<br>Log Out                                               |                                                |               |               |

- 6. Now you have the following options:
  - If you have already setup a pin code, but forgotten you had, it will appear next to Current Number.
  - If you haven't set a pin code yet, type it in, in the box next to New Number and then click Change Number.
  - If you happen to choose a pin code that someone has already chosen then it will not be allowed and you will be asked to choose again.

If successful, you will see the following screen:

| PaperCutMF                                                   |                            |                         |               |
|--------------------------------------------------------------|----------------------------|-------------------------|---------------|
|                                                              | Your Card/ID number has be | en successfully updated |               |
| Summary<br>Rates<br>Transaction History<br>Recent Print Jobs | Change Card/ID             | 9899                    |               |
| Jobs Pending Release                                         | New number                 |                         |               |
| Change Details                                               |                            |                         | Change Number |
| Log Out                                                      |                            |                         |               |

- 7. Once you have seen this screen, your pin number is setup and can be used on any of the new Follow Me printers around the College.
- 8. When you go to use one of these printers, it will ask you to enter either your username or ID number. The ID number is the PIN number that you have just set in the instructions above.

### How to print to FollowMe printer:

How exactly to print would depend on the type of your device (PC, Mac etc.) and the application you printing from (MS Word, Internet Explorer etc.). However, there are certain details which will be the same on any device or application:

- The printer where you need to send your prints to is called: FollowMe
- The printer is set by default to print everything in **Black & White** and on **both sides** of the paper. This is due to the cost of printing since printing in colour is **10 times more expensive** than in B&W.

### How to print in colour and/or single sided:

1. Open the document you want to print and click Print:

| Print                             |                                                                                                    |  |
|-----------------------------------|----------------------------------------------------------------------------------------------------|--|
| Copies 1                          |                                                                                                    |  |
| Pied                              | EPSOM IT Services How Ta's                                                                                                    |  |
| Printer                           | How to print to Follow/Me printer:<br>How exactly to print would depend on the type of your device (PT, Max etc.) and the application you printing from<br>(SM Evrol, However Explorem and ). Reserver, there are certain deals which will be the same on any device or |  |
| Rister Proved                     | application:<br>• The prime where you need to pend your prime to incident <b>Relevants</b> .<br>• The prime is not by default to prime encepting in <b>Read-Mittles</b> and an <b>Auth-sites</b> of the paper. This is the                                              |  |
| Settings                          | the cost of printing since printing in colour is 10 times more expensive than in 80.0%.<br>How to print in colour particle circle cided.                                                                                                    |  |
| Pint All Pages<br>The under thing | 1. Open the desument you want to print and disk Print.                                                                                                    |  |
| Paper:                            |                                                                                                    |  |
| Plip pages on long edge           | If you are experiencing difficulties legging on, places contact our IT Services department using<br>Constants Property languages, etc. al. or to telephoning DI17240 1234.                                                                                              |  |
| Contrast                          |                                                                                                    |  |
| San Staples -                     |                                                                                                    |  |
| Partial Dioritation +             |                                                                                                    |  |
| D M                               |                                                                                                    |  |
| Late 1.27 on Right 1.27.          |                                                                                                    |  |
| 1 Page Per Sheet +                |                                                                                                    |  |
| Expt.letup                        |                                                                                                    |  |
|                                   |                                                                                                    |  |
|                                   |                                                                                                    |  |
|                                   |                                                                                                    |  |
|                                   |                                                                                                    |  |
|                                   |                                                                                                    |  |
|                                   | Tan-san, New Ye Skiller, Geograp, Printing New In Set up and an a Pathwelle Notae 12(24)2017. Appl ( 3                                                                                                    |  |

Note: The above screen is from MS Word 2016 and would look different in other applications.

2. To change the default settings click the **Printer Properties** option:

| Print                                                                                                    |                                                                                                    |
|----------------------------------------------------------------------------------------------------|----------------------------------------------------------------------------------------------------|
| Prior Contraction Contraction                                                                                                    | BERSON It Services How To's                                                                                                    |
| Printer  Falvable on PRVTIS  Finder  Exister Progenities  Settings                                                                                                    | <ul> <li>Here to grant to Lifebook protect:</li> <li>Reve assets in part to Alliparde protections of the space status and the space status and the s</li></ul> |
| Pages Post an Rath Sides  Pages  Pages  Pages  Pages  Pages  Pages  Pages  Pages  Pages  Page Post an Rath Sides  Page Pages on long edge  Page Pages Page Pages Page Pages  Page Pages Page Pages Page Pages  Page Pages Page Pages  Page Pages Page Pages  Page Pages Page Pages  Page Pages Page Pages  Page Pages  Page Page Pages  Page Pages  Page Page  Page Page  Page Page Page  Page Page  Page Page  Page Page  Page Page  Page Page  Page Page  Page Page  Page Page  Page Page  Page Page  Page Page  Page Page  Page Page  Page Page  Page Page Page  Page Page  Page Page  Page Page  Page Page  Page Page  Page Page  Page Page  Page Page  Page Page  Page Page  Page Page  Page Page  Page Page  Page Page  Page Page  Page Page  Page Page  Page Page  Page Page  Page Page  Page Page  Page Page  Page Page  Page Page Page  Page Page  Page Page  Page Page Page  Page Page Page  Page Page Page  Page Page Page  Page Page Page  Page Page Page  Page Page Page Page  Page Page  Page Page Page  Page Page Page  Page Page Page  Page Page Page  Page Page Page  Page Page Page  Page Page Page  Page Page Page Page  Page Page Page  Page Page Page Page  Page Page Page  Page Page Page Page  Page Page Page  Page Page Page Page  Page Page Page Page Page  Page Page Page Page Page  Page Page Page  Page Page  Page Page Page Page  Page Page Page  Page Page Page Page  Page Page Page  Page Page  Page Page Page  Page Page Page  Page Page  Page Page Page  Page Page Page  Page Page  Page Page  Page Page  Page Page  Page Page  Page Page  Page Page  Page Page  Page Page  Page Page  Page | How to priot in colour and/or angle single solid.  1. Open the document pic search prior and doc hine;  F any are experience of effective regime and doc hine;  Countral document and an in the independent pictures of the rease department using  Countral document document and an in the independent pictures (10.11).                                                                                                    |
| Constant     Constant     Constant     Constant     No Symptem     Portual Divertifies     Portual Divertifies     *                                                                                                    |                                                                                                    |
| All 21 cm 2017 cm *<br>Hanse Margers<br>Luft L27 cm Hight 1.22. *                                                                                                    |                                                                                                    |
| Expedition                                                                                                    |                                                                                                    |

#### 3. A popup window appears:

| IVPRNT01\FollowMe                                                              | Properties                                                                                                    | The Lord                                                                                             | 8 ×                                                                        |
|--------------------------------------------------------------------------------|----------------------------------------------------------------------------------------------------|----------------------------------------------------------------------------------------------------|----------------------------------------------------------------------------|
| Quick Print<br>C Basic<br>Layout<br>Finishing<br>Publishing<br>Job<br>Advanced | Print size:<br>A4 [100%]<br>Page Sizes<br>Media type:<br>Unspecified<br>Source:<br>Auto source selection<br>Destination:<br>Printer default<br>Copies:<br>1 0<br>Carbon copies<br>Settings |                                                                                                    | Collate: On<br>Collate: On<br>Crientation: Portrait                        |
|                                                                                | PCL XL                                                                                                    | Item  Quick Print Orientation Color Collate Duplex Pages per sheet Basic Source Copies Carbon copies | Detail Portrait Black On Flip on long edge Off Auto source selection 1 Off |
|                                                                                |                                                                                                    | Sauc V2***                                                                                           | OK Cancel                                                                  |

4. To change the print to colour and/or single sided click **Color** and **Duplex** options:

| I \\PRNT01\FollowMe P | roperties             | Tes Laters                 | 2 ×                       |
|-----------------------|-----------------------|----------------------------|---------------------------|
| Duick Print           | Print size:           | 1                          | Collate: On               |
| Con Basic             | A4 [100%]             | -                          |                           |
|                       | Page Sizes            |                            | บบบบ                      |
| Layout                | Media type:           | -                          |                           |
| Finishing             | Source:               | -                          | Orientation: Portrait     |
| T Imaging             | Auto source selection | •                          | ' ⊥ ↓ ↓                   |
| Datation .            | Printer default       | •                          |                           |
| Publishing            |                       |                            | Duplex: Flip on long edge |
| dol 🛅                 | Copier                |                            |                           |
| Advanced              | E I                   |                            |                           |
|                       |                       |                            | Color: Black              |
|                       | Carbon copies         | 1                          |                           |
|                       | Settings              |                            |                           |
|                       |                       |                            | C COPIER                  |
|                       |                       |                            | Decet                     |
| _                     |                       |                            | MEREN                     |
| 20                    |                       | Item                       | Detail                    |
| -                     |                       | Quick Print<br>Orientation | Portrait                  |
|                       | NE D                  | Color                      | Black                     |
|                       |                       | Collate                    | On                        |
|                       |                       | Duplex<br>Pages per sheet  | Flip on long edge         |
| · .                   |                       | Basic                      | on a second               |
|                       |                       | Source                     | Auto source selection     |
|                       | P(1 V)                | Copies                     | 1                         |
|                       | PLL M                 | Carbon copies              | 011                       |
| Print preview         |                       | Save As                    | Profiles                  |
| KYOCERa               |                       |                            | OK Cancel                 |

5. After clicking OK the popup window will close and it will return to **Print** screen:

| Print                                                                                                    |                                                                                                    |                                                                                                    |
|----------------------------------------------------------------------------------------------------|----------------------------------------------------------------------------------------------------|----------------------------------------------------------------------------------------------------|
| Print                                                                                                    | BESOM IT Services New Tor's                                                                                                    | Services How To's                                                                                            |
| Printer       0         Standard on PRDVDB<br>Ranky       0         Data Roman       Data Roman         Data Roman       0         Data Roman       0         Data Roman< | <text><text><list-item><list-item><section-header><section-header><section-header><text><text><text><text><text></text></text></text></text></text></section-header></section-header></section-header></list-item></list-item></text></text> | <text><image/><text><image/><text><text></text></text></text></text>                                         |
|                                                                                                    | If Servers/New In Switch Entrance-Interrup/New to Server and a Talawake Primer 38(94) 28(2) Page / 8                                                                                                    | If Service, New To Evide Category: Proteing New Io Service and variation Michael Michael 24,04,0207. Page 14 |
|                                                                                                    |                                                                                                    |                                                                                                    |

- 6. Next click on Print button. You will need to make sure the name of the printer is FollowMe. If it is not it can be changed.
- 7. After the document is submitted for printing you can go to the nearest FollowMe printer, login with your PIN number and release the print.

If you are experiencing difficulties logging on, please contact our IT Services department using **ITsupport@epsomcollege.org.uk** or by telephoning **01372 821159**.